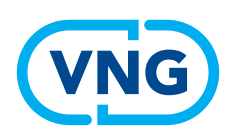

# KHON **RAAD**

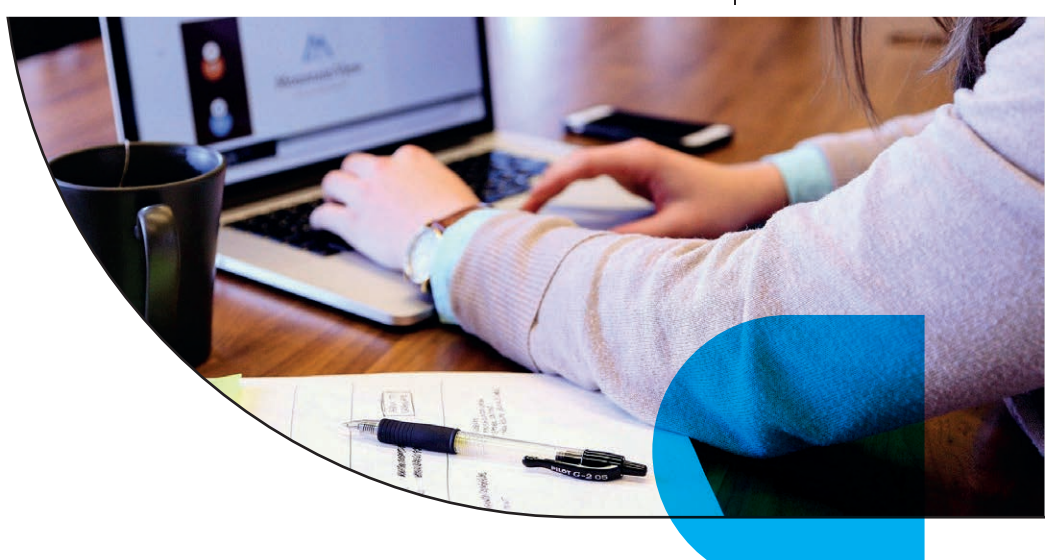

### Invulinstructie Wvggz

# Aanvraag tot voorbereiding zorgmachtiging

### Vragen over het invullen van het Khonraad-systeem?

- Helpdesk Khonraad: **0900 555 55 44**, 24 uur per dag bereikbaar
- Algemene informatie door Khonraad: 035 603 94 44, tijdens kantooruren
- In alle schermen kunt u klikken op 'bel mij terug', en de helpdesk belt u z.s.m.

### Over deze invulinstructie:

- Deze invulinstructie is een toelichting op hoe u een aanvraag tot voorbereiding zorgmachtiging Wvggz bij het Openbaar Ministerie kunt doen. Het is géén toelichting op de achtergrond van het verkennend onderzoek Wvggz of de zorgmachtiging. Zie daarvoor de VNG-website: <u>https://vng.nl/nieuws/handreiking-voor-het-verkennend-onderzoek-wvggz</u>
- De aanvraag zorgmachtiging verloopt via een systeemkoppeling tussen het Khonraad-systeem en de systemen van het OM. U ontvangt geen berichten of een ontvangstbevestiging buiten het Khonraad-systeem om. Als in het scherm 'dossier details' in Khonraad staat dat een bericht verzonden of ontvangen is, dan is het bericht gegarandeerd ook bij het OM verwerkt. Om de volledigheid en juistheid van het dossier te kunnen borgen is het van belang dat de gemeente het gehele proces via het Khonraad-systeem doorloopt.
- De aanvraag voorbereiding zorgmachtiging wordt vooringevuld op basis van informatie uit het verkennend onderzoek. U kunt deze informatie vóór verzending aan het OM nog aanpassen. Let op dat u in de aanvraag voor de voorbereiding zorgmachtiging geen persoonsgegevens opneemt van anderen dan alleen de betrokkene! Zorg dat uit de aanvraag niet afgeleid kan worden wie de melding heeft gedaan, of welke derden ernstig nadeel ervaren.
- Voor het invoeren van een melding en het verkennend onderzoek is een aparte invulinstructie beschikbaar.

**Let op**: de schermafbeeldingen in deze invulinstructie kunnen op onderdelen afwijken van de werkelijk getoonde schermen. Het Khonraad-systeem wordt voortdurend onderhouden en verbeterd.

## Mogelijke beslissingen op aanvraag zorgmachtiging

### Procesverloop aanvraag voorbereiding zorgmachtiging

Het college van B&W doet bij de officier van justitie een aanvraag om een verzoekschrift tot een zorgmachtiging voor te bereiden. Dat proces verloopt bij het OM via een aantal stappen (aanwijzen en geneesheer-directeur, op laten stellen medische verklaring, toevoegen zorgverantwoordelijke, op laten stellen zorgplan).

Op verschillende momenten in dat proces kan de officier van justitie beslissen de voorbereiding van het verzoekschrift te beëindigen. Afhankelijk van de situatie en de reden van beëindiging moet de gemeente de melder (alleen als het een essentiële naaste is!) informeren. In een aantal gevallen heeft de essentiële naaste als melder aanvullende rechten om een aanvraag door te zetten of een heroverweging te vragen.

| Beslissing                                  | Opmerkingen                                                                                                    | Vervolgacties                                                                                                    |
|---------------------------------------------|----------------------------------------------------------------------------------------------------|----------------------------------------------------------------------------------------------------|
| 1. Beslissing tot inc                       | lienen aanvraag door de gemeente                                                                                                    |                                                                                                    |
| Aanvraag<br>indienen (art. 5:2.3)           | Verplichte zorg mogelijk noodzakelijk                                                                                                    | Essentiële naaste informeren                                                                                                    |
| Aanvraag niet in-<br>dienen (art. 5:2.5)    | <ul> <li>Verplichte zorg waarschijnlijk niet<br/>noodzakelijk</li> </ul>                                                                                                    | <ul> <li>Essentiële naaste informeren</li> <li>De essentiële naaste heeft recht de<br/>aanvraag door te zetten, de gemeen-<br/>te dient in dat geval de aanvraag als-<br/>nog in (verkennend onderzoek wordt<br/>als bijlage meegestuurd)</li> </ul>                         |
| 2. Tussentijdse bes                         | lissing van de OvJ                                                                                                    |                                                                                                    |
| Beëindigd<br>ogv art. 5:3                   | <ul> <li>Direct na ontvangst van de aanvraag</li> <li>De OvJ oordeelt bijvoorbeeld dat de<br/>aanvraag incompleet is, dat er procedure-<br/>fouten zijn gemaakt of dat de aanvraag op<br/>voorhand onvoldoende kansrijk is.</li> </ul>                                      | <ul> <li>Essentiële naaste informeren</li> <li>Melder heeft géén recht een<br/>heroverweging aan te vragen</li> <li>De gemeente kan bij nieuwe feiten de<br/>aanvraag opnieuw indienen (essentiële<br/>naaste wordt dan niet geïnformeerd)</li> </ul>                        |
| Beëindigd<br>ogv art. 5:11                  | <ul> <li>Na ontvangst van de medische verklaring</li> <li>De OvJ constateert ogv de medische<br/>verklaring dat er geen sprake is van een<br/>psychische stoornis, of de stoornis leidt<br/>niet tot het ernstig nadeel, of er is<br/>vrijwillige zorg mogelijk.</li> </ul> | <ul> <li>Essentiële naaste informeren</li> <li>Melder heeft géén recht een<br/>heroverweging aan te vragen</li> <li>De gemeente kan bij nieuwe feiten de<br/>aanvraag opnieuw indienen (essentiële<br/>naaste wordt dan niet geïnformeerd)</li> </ul>                        |
| 3. Beslissing van de                        | e OvJ (art. 5:16)                                                                                                    |                                                                                                    |
| Beëindigd<br>ogv art. 5:16                  | <ul> <li>Na completering van het gehele dossier<br/>(medische verklaring, zorgkaart, zorgplan,<br/>en eventueel plan van aanpak)</li> <li>De OvJ oordeelt dat niet is voldaan aan de<br/>criteria voor verplichte zorg.</li> </ul>                                          | <ul> <li>Essentiële naaste informeren</li> <li>De gemeente kan binnen 14 dagen<br/>een heroverweging aanvragen</li> <li>Als de gemeente géén heroverwe-<br/>ging aanvraagt kan de essentiële<br/>naaste (rechtstreeks bij de OvJ) een<br/>heroverweging aanvragen</li> </ul> |
| Verzoekschrift inge-<br>diend ogv art. 5:16 | • De OvJ oordeelt dat voldaan is aan de<br>criteria voor verplichte zorg                                                                                                    | <ul> <li>Essentiële naaste informeren</li> <li>Einde van de procedure aanvraag<br/>voorbereiding zorgmachtiging</li> </ul>                                                                                                    |
| 4. Beslissing van de                        | e OvJ m.b.t. de heroverweging (art. 5:18)                                                                                                    |                                                                                                    |
| Beëindigd<br>ogv art. 5:18                  | <ul> <li>De OvJ oordeelt dat ondanks de extra<br/>motivering nog steeds niet is voldaan aan<br/>de criteria voor verplichte zorg</li> </ul>                                                                                                    | <ul> <li>Essentiële naaste informeren</li> <li>Einde van de procedure aanvraag<br/>voorbereiding zorgmachtiging</li> </ul>                                                                                                    |
| Verzoekschrift inge-<br>diend ogv art. 5:18 | • De OvJ oordeelt dat nu wel is voldaan aan<br>de criteria voor verplichte zorg                                                                                                    | <ul> <li>Essentiële naaste informeren</li> <li>Einde van de procedure aanvraag<br/>voorbereiding zorgmachtiging</li> </ul>                                                                                                    |

### **Dossier details**

Het overzicht met de dossier details is een belangrijke centrale functie in Khonraad. Het scherm biedt een overzicht van uitgevoerde acties, en toont welke acties u nu kunt (of moet) uitvoeren. Het overzicht kan per processtap of gebruikersrol er anders uitzien. Maar de opbouw van het scherm is voor alle gebruikers en alle processtappen vergelijkbaar.

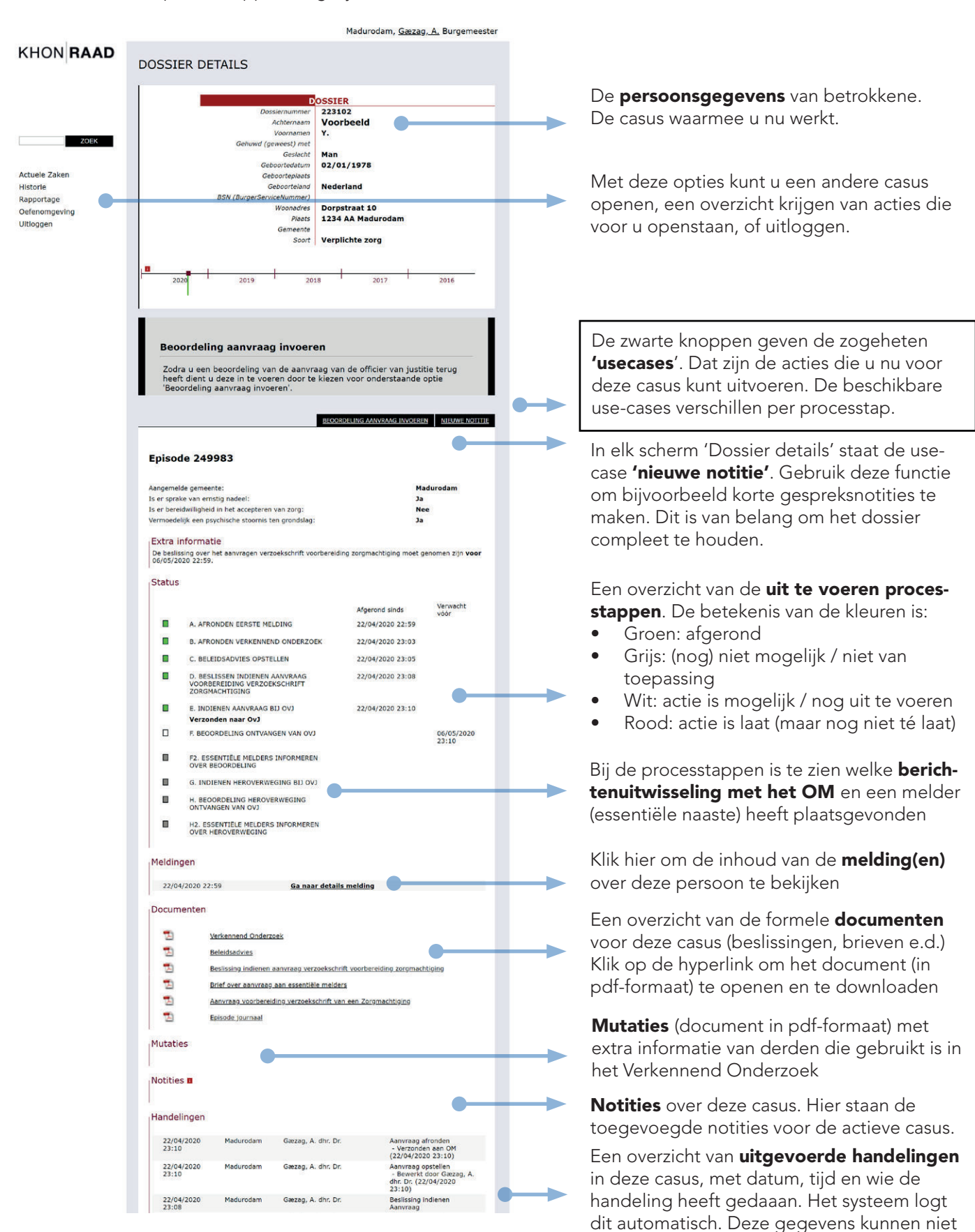

door gebruikers worden aangepast.

# Stap 1. Beslissing aanvraag voorbereiding zorgmachtiging

De beslissing om de voorbereiding van een zorgmachtiging aan te vragen is een belangrijke stap. Wie de beslissing neemt is afhankelijk van uw lokale procesinrichting. De beslissing kan worden genomen door een bestuurder (college B&W) of door een senior-casemanager van een gemandateerde partij (veelal de partij, die ook het verkennend onderzoek heeft uitgevoerd).

**Let op:** Als u in het systeem niet de mogelijkheid heeft om de beslissing te nemen (deze actie moet staan in uw overzicht van 'Actuele Zaken'), verifieer dan bij de **helpdesk van Khonraad** (tel. 0900 - 555 55 44) wie in uw organisatie voor deze actie gemandateerd is. Een rechtsgeldige aanvraag moet door een gemandateerd persoon zijn gedaan.

### 1.1 Inloggen en openen van de casus

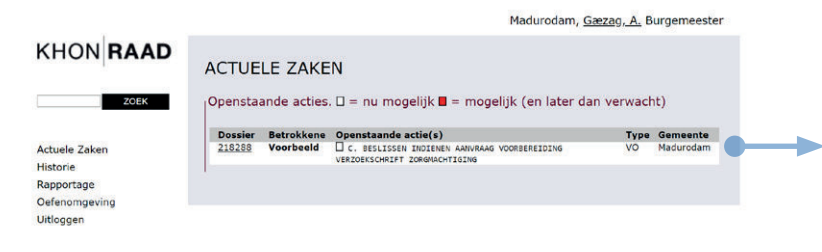

### 1.2 Controleer het dossier

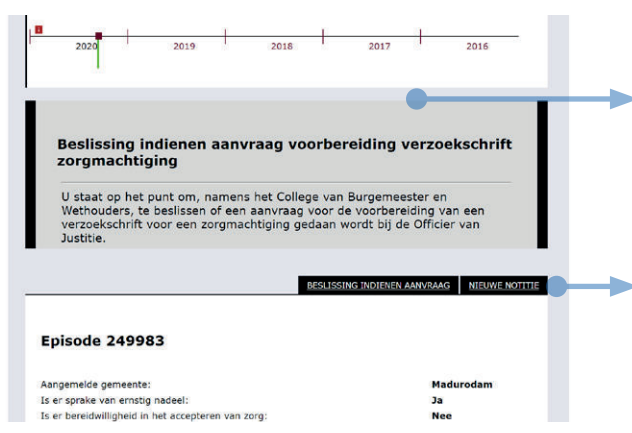

Log in in het Khonraad-systeem. **Klik op 'Actuele Zaken'** om de voor u actuele casussen te tonen. Controleer of bij 'openstaande actie(s)' staat: 'Beslissing indienen aanvraag'.

Klik op de casus om die te openenen.

Controleer de inhoud van het dossier en de gegevens in het scherm 'Dossier details':

- Controleer of de casus over de juiste persoon gaat
- Controleer de inhoud van het dossier en het procesverloop (scroll hiervoor omlaag)

Klik op 'beslissing indienen aanvraag' om de beslissing te nemen.

### 1.3 Beslissing indienen aanvraag zorgmachtiging

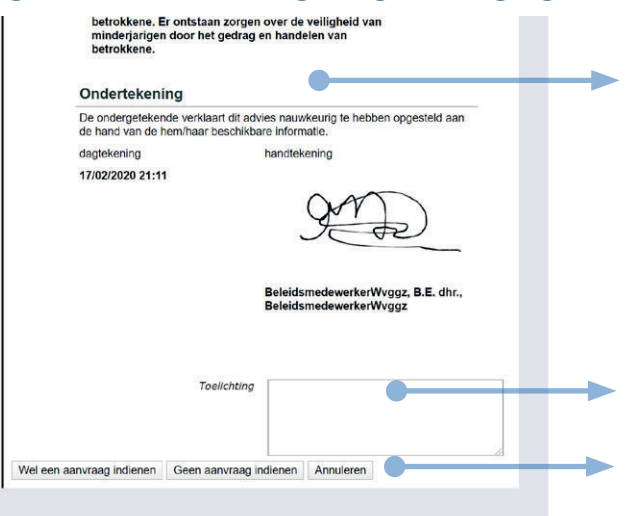

Controleer de inhoud van het onderzoek en het beleidadvies.

**Belangrijk:** als de gemeente besluit géén aanvraag in te dienen, en de melder is een essentiële naaste, dan moet u de melder daarover informeren (**zie Stap 3**)

Geef een toelichting op de beslissing, met name wanneer u van het advies afwijkt.

Klik op 'Wel een aanvraag indienen' of Klik op 'Geen aanvraag indienen' om te beslissen de procedure wel of niet door te zetten naar de officier van justitie.

### Stap 2. Opstellen aanvraag voorbereiding zorgmachtiging

### 2.1 Open de casus

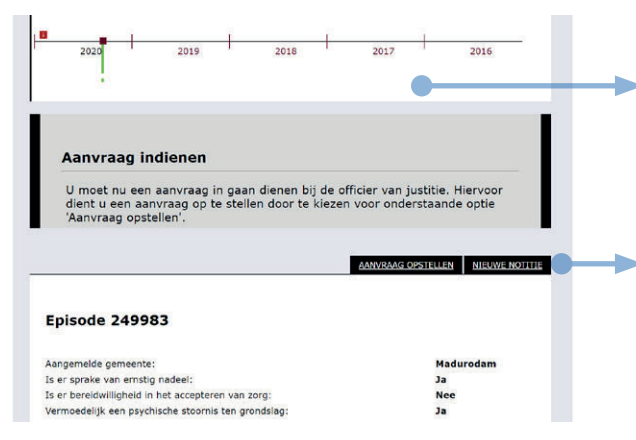

### 2.2 Opstellen van de aanvraag

| Straat                                                                                                    |                                                                                                    |  |
|----------------------------------------------------------------------------------------------------|----------------------------------------------------------------------------------------------------|--|
|                                                                                                    |                                                                                                    |  |
| Huisnummer                                                                                                    |                                                                                                    |  |
| Postcode                                                                                                    |                                                                                                    |  |
| Plaats                                                                                                    |                                                                                                    |  |
| Rii accommodatio als verblijfadres                                                                                                    |                                                                                                    |  |
| Naam instelling                                                                                                    |                                                                                                    |  |
| Locatie                                                                                                    |                                                                                                    |  |
| Afdeling en specialisme                                                                                                    |                                                                                                    |  |
|                                                                                                    |                                                                                                    |  |
| Aanleiding voor het verzoek                                                                                                    |                                                                                                    |  |
| * Benoemen van gedragingen, feiten en<br>omstandigheden, om de aanleiding tot het<br>verzoek te beschrijven. Geel indien<br>mogelik vermoeden tot stoornis weer.                                                                                                    | Onderbouwing vermoeden psychische<br>stcornis door professional met GGZ-<br>expertise:                                                                                                    |  |
|                                                                                                    | Het frequent nuttigen van alcohol en de beberkte bersoonlijke verzoraina zijn                                                                                                    |  |
| Indicaties voor ernstig nadeel                                                                                                    |                                                                                                    |  |
|                                                                                                    | •                                                                                                    |  |
| * Benoem hier de<br>gedragingen/feiten/omstandigheden. Politie                                                                                                    | Onderbouwing:                                                                                                    |  |
| en sociale omgeving kunnen hier input<br>geven.                                                                                                    | Betrokkene lokt door zijn agressieve<br>houding tegen kinderen bij de<br>basisschool, een boze reactie uit bij de<br>ouders van de kinderen. Daarnaast maakt                                                                                                    |  |
| Zorghistorie                                                                                                    |                                                                                                    |  |
| * Beantwoorden indien bekend. Te denken                                                                                                    | Walke zoro heaft hetrokkene podio?                                                                                                    |  |
| aan Instelling, Namen van betrokken                                                                                                    | Weike zorg neen betrokkene hodig?.                                                                                                    |  |
| personen, Diagnoses, Behandelplannen.                                                                                                    | Hulp vanwege zeer frequent nuttigen van                                                                                                    |  |
|                                                                                                    | verzorgen van zichzelf. En behandeling                                                                                                    |  |
|                                                                                                    | van zijn agressieve houding jegens                                                                                                    |  |
| * Is er hulpverlening betrokken of is er                                                                                                    | Is as hulpvorlaping betrokkop of is as                                                                                                    |  |
| * Is er hulpverlening betrokken of is er<br>sprake van het mijden van zorg?                                                                                                    | Is er hulpverlening betrokken of is er<br>sprake van het mijden van zorg?:                                                                                                    |  |
| * Is er hulpverlening betrokken of is er<br>sprake van het mijden van zorg?<br>Beantwoorden indien bekend.<br>Contactbersonen (optioneel)                                                                                                    | Is er hulpverlening betrokken of is er<br>sprake van het mijden van zorg?:<br>Er is enige vorm van hulpverlening op het<br>gehied van schuldhulpverlening en de<br>dreioende huisuitzettinn. Alle andere                                                                                                    |  |
| * Is er hulpverlening betrokken of is er<br>sprake van het mijden van zorg?<br>Beartwoorden indien bekend.<br>Contactpersonen (optioneel)<br>Geef hier de relevante contactpersonen op<br>vertegenwoordiger/relevante familie en a<br>Ingevuid in verkennend onderzoek: Jonge<br>0512345578. De drie ouders die meiding (<br>bereikbaar via de meider.                                                                                                    | Is er hulpverlening betrokken of is er<br>sprake van het mijden van zorg?:<br>Er is enige vorm van hulpverlening op het<br>gebied van schulchulpverlening en de<br>dreioende huisuitzettion. Alle andere<br>by, met contactgegevens, zoals de<br>sasten/relevante buren etc.<br>re zus van betrokkene is bereikbaar op<br>gedaan hebben bij het CIT, zijn  |  |
| * Is er hulpverlening betrokken of is er<br>sprake van het mijden van zorg?<br>Beantwoorden indien bekend. Contactpersonen (optioneel) Geef hier de relevante contactpersonen op<br>vertagenwoordiger/relevante familie en na<br>Ingevuid in verkennend onderzoek: Jonge<br>0612345678. De drie ouders die melding g<br>berikbaar via de melder. Contactpersonn 1                                                                                                    | lis er hulpverlening betrokken of is er<br>sprake van het mijden van zorg?:<br>Er is enige vorm van hulpverlening op het<br>gebied van schulchulpverlening en de<br>dreioende huisuitzettion. Alle andere<br>staten/relevante buren etc.<br>re zus van betrokkene is bereikbaar op<br>gedaan hebben bij het CIT, zijn                                      |  |
| * Is er hulpverlening betrokken of is er<br>sprake van het mijden van zorg?<br>Beantwoorden indien bekend.<br>Contactpersonen (optioneel)<br>Geef hier de relevante contactpersonen op<br>vertegenwoordiger/relevante familie en na<br>Ingevuld in verkennend onderzoek: Jong<br>0612345678. De drie ouders die melding g<br>bereikbaar via de melder.<br>Contactpersoon 1<br>Voornaam                                                                                                    | Is er hulpverlening betrokken of is er<br>sprake van het mijden van zorg?:<br>Er is enige vorm van hulpverlening op het<br>gebied van schulchlupverlening en de<br>dreioende huisuitzettion. Alle andere<br>by, met contactgegevens, zoals de<br>asten/relevante buren etc.<br>re zus van betrokkene is bereikbaar op<br>gedaan hebben bij het CIT, zijn   |  |
| * Is er hulpverlening betrokken of is er<br>sprake van het mijden van zorg?<br>Beantwoorden indien bekend.<br>Contactpersonen (optioneel)<br>Geef hier de relevante contactpersonen op<br>vertegenwoordiger/relevante familie en na<br>Ingevuld in verkennend onderzoek: Jonge<br>0612345678. De drie ouders die melding (<br>bereikbaar via de melder.<br>Contactpersoon 1<br>Voornaam<br>Achternaam                                                                                                    | Is er hulpverlening betrokken of is er<br>sprake van het mijden van zorg?:<br>Er is enige vorm van hulpverlening op het<br>gebied van schulchulpverlening en de<br>dreioende huisuitzettion. Alle andere<br>b, met contactgegevens, zoals de<br>asten/relevante buren etc.<br>re zus van betrokkene is bereikbaar op<br>gedaan hebben bij het CIT, zijn    |  |
| * Is er hulpverlening betrokken of is er<br>sprake van het mijden van zorg?<br>Beantwoorden indien bekend.<br>Contactpersonen (optioneel)<br>Geef hier de relevante contactpersonen og<br>vertegenwoordiger/relevante familie en na<br>Ingevuld in verkennend onderzoek: Jonge<br>6612345678. De drie ouders die melding i<br>bereikbaar via de melder.<br>Contactpersoon 1<br>Voornaam<br>Achternaam<br>Relatie                                                                                                    | Is er hulpverlening betrokken of is er<br>sprake van het mijden van zorg?:<br>Er is enige vorm van hulpverlening op het<br>gebied van schuldhulpverlening en de<br>dreioende buisuitzettion. Alle andere<br>by, met contactgegevens, zoals de<br>tasten/relevante buren etc.<br>re zus van betrokkene is bereikbaar op<br>gedaan hebben bij het CIT, zijn  |  |
| * Is er hulpverlening betrokken of is er<br>språke van het mijden van zorg?<br>Beantwoorden indien bekend.<br>Contactpersonen (optioneel)<br>Geef hier de relevante contactpersonen op<br>vertegenwoordiger/relevante familie en na<br>Ingevuld in verkennend onderzoek: Jonge<br>0612345678. De drie ouders die melding (<br>bereikbaar via de melder.<br>Contactpersoon 1<br>Voornaam<br>Achternaam<br>Retute<br>Adres                                                                                                    | Is er hulpverlening betrokken of is er<br>sprake van het mijden van zorg?:<br>Er is anige vorm van hulpverlening op het<br>gebied van schulchulpverlening en de<br>dreioende buisuitzettinn. Alle andrere<br>b, met contactgegevens, zoals de<br>sasten/relevante buren etc.<br>re zus van betrokkene is bereikbaar op<br>gedaan hebben bij het CIT, zijn  |  |
| * Is er hulpverlening betrokken of is er<br>sprake van het mijden van zorg?<br>Beantwoorden indien bekend.<br>Contactpersonen (optioneel)<br>Geef hier de relevante contactpersonen op<br>vertegenwoordiger/relevante familie en na<br>Ingevuid in verkennend onderzoek: Jonge<br>0512345678. De drie ouders die meiding s<br>berikbaar via de meider.<br>Contactpersoon 1<br>Voornaam<br>Achternaam<br>Relatie<br>Adres                                                                                                    | Is er hulpverlening betrokken of is er<br>sprake van het mijden van zorg?:<br>Er is enige vorm van hulpverlening op het<br>gebied van schulchulpverlening en de<br>dreioende buisuitzetino. Alle andere<br>by, met contactgegevens, zoals de<br>sasten/relevante buren etc.<br>re zus van betrokkene is bereikbaar op<br>gedaan hebben bij het CIT, zijn   |  |
| * Is er hulpverlening betrokken of is er<br>sprake van het mijden van zorg?<br>Beantwoorden indien bekend.<br>Contactpersonen (optioneel)<br>Geef hier de relevante contactpersonen op<br>vertagenwoordiger/relevante familie en na<br>Ingevuid in verkennend onderzoek: Jonge<br>0612345678. De drie ouders die melding s<br>bereikbaar via de melder.<br>Contactpersoon 1<br>Voornaam<br>Achternaam<br>Relate<br>Adres<br>Postcode<br>Plaats                                                                                                    | Is er hulpverlening betrokken of is er<br>sprake van het mijden van zorg?:<br>Er is enige vorm van hulpverlening op het<br>gebied van schulchulpverlening en de<br>dreisoende huisuitzettinn. Alle andere<br>sasten/relevante buren etc.<br>re zus van betrokkene is bereikbaar op<br>gedaan hebben bij het CIT, zijn                                      |  |
| * Is er hulpverlening betrokken of is er<br>sprake van het mijden van zorg?<br>Beantwoorden indien bekend.<br>Contactpersonen (optioneel)<br>Geef hier de relevante contactpersonen op<br>vertegenwoordiger/relevante familie en na<br>Ingevuld in verkennend onderzoek: Jong<br>6612345678. De drie ouders die melding g<br>bereikbaar via de melder.<br>Contactpersoon 1<br>Voornaam<br>Achternaam<br>Reistie<br>Adres<br>Potscode<br>Plaats<br>Telefoonnummer                                                                                                    | Is er hulpverlening betrokken of is er<br>sprake van het mijden van zorg?:<br>Er is enige vorm van hulpverlening op het<br>gebied van schulchlupverlening in de<br>dreidende huisuitzettion. Alle andere<br>p, met contactgegevens, zoals de<br>sasten/relevante buren etc.<br>re zus van betrokkene is bereikbaar op<br>gedaan hebben bij het CIT, zijn   |  |
| * Is er hulpverlening betrokken of is er<br>sprake van het mijden van zorg?<br>Beantwoorden indien bekend.<br>Contactpersonen (optioneel)<br>Geef hier de relevante contactpersonen op<br>vertagenwoordiger/relevante familie en na<br>Ingevuld in verkennend onderzoek: Jong<br>bereikbaar via de melder.<br>Contactpersoon 1<br>Voornaam<br>Achternaam<br>Relate<br>Adres<br>Poatsode<br>Plaats<br>Telefoonnummer<br>Email (evt.)                                                                                                    | Is er hulpverlening betrokken of is er<br>sprake van het mijden van zorg?:<br>Er is enige vorm van hulpverlening op het<br>gebied van schulchulpverlening en de<br>dreisoende buisuitzettion. Alle andere<br>sasten/relevante buren etc.<br>re zus van betrokkene is bereikbaar op<br>gedaan hebben bij het CIT, zijn                                      |  |
| * Is er hulpverlening betrokken of is er<br>sprake van het mijden van zorg?<br>Beantwoorden indien bekend.<br>Contactpersonen (optioneel)<br>Geef hier de relevante contactpersonen op<br>vertagenwoordiger/relevante familie en na<br>Ingevuid in verkennend onderzoek: Jonge<br>0612345678. De drie ouders die melding g<br>bereikbaar via de melder.<br>Contactpersoon 1<br>Voornaam<br>Achternaam<br>Relatie<br>Adres<br>Postcode<br>Plaats<br>Telefoonnummer<br>Email (evt.)                                                                                                    | Is er hulpverlening betrokken of is er<br>sprake van het mijden van zorg?:<br>Er is enige vorm van hulpverlening op het<br>gebied van schulchulpverlening en de<br>dreisoende huisuitzettion. Alle andere<br>by, met contactgegevens, zoals de<br>sasten/relevante buren etc.<br>re zus van betrokkene is bereikbaar op<br>gedaan hebben bij het CIT, zijn |  |
| * Is er hulpverlening betrokken of is er<br>sprake van het mijden van zorg?<br>Beantwoorden inden bekend.<br>Contactpersonen (optioneel)<br>Geef hier de relevante contactpersonen op<br>vertegenwoordiger/relevante familie en na<br>Ingevuld in verkennend onderzoek: Jong<br>6612345678. De drie ouders die melding g<br>bereikbaar via de melder.<br>Contactpersoon 1<br>Voornaam<br>Achternaam<br>Relatie<br>Adres<br>Polatis<br>Telefoonnummer<br>Email (evt.)<br>Contactpersoon 2<br>Voornaam                                                                                                    | Is er hulpverlening betrokken of is er<br>sprake van het mijden van zorg?:<br>Ge is angie vom van hulpverlening an het<br>dreinende buisuitzettinn. Alle andrere<br>, met contactgegevens, zoals de<br>tasten/relevante buren etc.<br>re zus van betrokkene is bereikbaar op<br>gedaan hebben bij het CIT, zijn                                            |  |
| * Is er hulpverlening betrokken of is er<br>språke van het mijden van zorg?<br>Beantwoorden indien bekend.<br>Contactpersonen (optioneel)<br>Geef hier de relevante contactpersonen op<br>vertegenwoordiger/relevante familie en a<br>Ingevuld in verkennend onderzoek: Jonge<br>0612345678. De drie ouders die melding is<br>bereikbaar via de melder.<br>Contactpersoon 1<br>Voornaam<br>Achternaam<br>Relatie<br>Adres<br>Postcode<br>Plaats<br>Telefoonnumer<br>Email (evt.)<br>Contactpersoon 2<br>Voornaam                                                                                           | Is er hulpverlening betrokken of is er<br>sprake van het mijden van zorg?:<br>Er is enige vorm van hulpverlening en de<br>divisionede buisuitzettine. Alle andere<br>by, met contactgegevens, zoals de<br>sasten/relevante buren etc.<br>re zus van betrokkene is bereikbaar op<br>gedaan hebben bij het CIT, zijn                                         |  |
| * Is er hulpverlening betrokken of is er<br>språke van het mijden van zorg?<br>Beantwoorden indien bekend.<br>Contactpersonen (optioneel)<br>Geef hier de relevante contactpersonen op<br>vertegenwoordiger/relevante familie en a<br>Ingevuid in verkennend onderzoek: Jonge<br>0612345678. De drie ouders die meiding s<br>bereikbaar via de meider.<br>Contactpersoon 1<br>Voornaam<br>Achternaam<br>Relatie<br>Adres<br>Dostoode<br>Plaats<br>Telefoonnummer<br>Email (evt.)<br>Contactpersoon 2<br>Voornaam<br>Achternaam<br>Relatie                                                                  | Is er hulpverlening betrokken of is er<br>sprake van het mijden van zorg?:<br>Er is enige vorm van hulpverlening op het<br>gebied van schulchulpverlening en de<br>dmioende buisuitzetino. Alle andere<br>by, met contactgegevens, zoals de<br>sasten/relevante buren etc.<br>re zus van betrokkene is bereikbaar op<br>gedaan hebben bij het CIT, zijn    |  |
| * Is er hulpverlening betrokken of is er<br>sprake van het mijden van zorg?<br>Beantwoorden indien bekend.<br>Contactpersonen (optioneel)<br>Geef hier de relevante contactpersonen op<br>vertegenwoordiger/relevante familie en a<br>Ingevuid in verkennend onderzoek: Jonge<br>0512345578. De drie ouders die melding g<br>bereikbaar via de melder.<br>Contactpersoon 1<br>Voornaam<br>Achternaam<br>Relatie<br>Plaats<br>Telefoonnummer<br>Email (evt.)<br>Contactpersoon 2<br>Voornaam<br>Achternaam<br>Relatie<br>Adres                                                                              | is er hulpverlening betrokken of is er<br>sprake van het mijden van zorg?:<br>Er is enige vorm van hulpverlening op het<br>gebied van schulchulpverlening en de<br>dreinende huisuitzeltion. Alle andere<br>b, met contactgegevens, zoals de<br>lasten/relevante buren etc.<br>re zus van betrokkene is bereikbaar op<br>gedaan hebben bij het CIT, zijn   |  |
| * Is er hulpverlening betrokken of is er<br>sprake van het mijden van zorg?<br>Beantwoorden indien bekend.<br>Contactpersonen (optioneel)<br>Geef hier de relevante contactpersonen op<br>vertagenwoordiger/relevante familie en na<br>Ingevuld in verkennend onderzoek: Jong<br>6612345678. De drie ouders die melding g<br>bereikbaar via de melder.<br>Contactpersoon 1<br>Voornaam<br>Achternaam<br>Relatie<br>Postcode<br>Plaats<br>Telefoonnummer<br>Email (evt.)<br>Contactpersoon 2<br>Voornaam<br>Achternaam<br>Relatie<br>Adres<br>Postcode                                                      | Is er hulpverlening betrokken of is er<br>sprake van het mijden van zorg?:<br>Er is anige van van hulpverlening op het<br>gebied van schuldhulpverlening an de<br>dreienende buisuitzetinn. Alle andere<br>ne zus van betrokkene is bereikbaar op<br>gedaan hebben bij het CIT, zijn                                                                       |  |
| * Is er hulpverlening betrokken of is er<br>språke van het mijden van zorg?<br>Beantwoorden indien bekend.<br>Contactpersonen (optioneel)<br>Geef hier de relevante contactpersonen op<br>vertegenvoordiger/relevante familie en na<br>Ingevuld in verkennend onderzoek: Jonge<br>0612345678. De drie ouders die melding is<br>bereikbaar vid de melder.<br>Contactpersoon 1<br>Voornaam<br>Achternaam<br>Rebite<br>Adres<br>Postcode<br>Plaats<br>Telefoonummer<br>Ermail (evt.)<br>Contactpersoon 2<br>Voornaam<br>Achternaam<br>Rebite<br>Adres<br>Postcode<br>Plaats                                   | Is er hulpverlening betrokken of is er<br>sprake van het mijden van zorg?:<br>Er is anige vorm van hulpverlening en de<br>desioonde buisuitzettinn. Alle andrere<br>o, met contactgegevens, zoals de<br>asten/relevante buren etc.<br>re zus van betrokkene is bereikbaar op<br>gedaan hebben bij het CIT; zijn                                            |  |
| * Is er hulpverlening betrokken of is er<br>språke van het mijden van zorg?<br>Beantwoorden indien bekend.<br>Contactpersonen (optioneel)<br>Geef hier de relevante contactpersonen op<br>vertegenwoordiger/relevante familie en a<br>Ingevuid in verkennend onderzoek: Jonge<br>0612345678. De drie ouders die melding s<br>bereikbaar via de melder.<br>Contactpersoon 1<br>Voornaam<br>Achternaam<br>Relatie<br>Adres<br>Postcode<br>Pleats<br>Telefoonnummer<br>Contactpersoon 2<br>Voornaam<br>Achternaam<br>Relatie<br>Adres<br>Postcode<br>Pleats<br>Telefoonnummer                                 | Is er hulpverlening betrokken of is er<br>sprake van het mijden van zorg?:<br>Er is enige vorm van hulpverlening op het<br>gebied van schulchulpverlening en de<br>dimioende buisuitzettinn. Alle andere<br>b, met contactgegevens, zoals de<br>sasten/relevante buren etc.<br>re zus van betrokkene is bereikbaar op<br>gedaan hebben bij het CIT, zijn   |  |
| * Is er hulpverlening betrokken of is er<br>sprake van het mijden van zorg?<br>Beantwoorden indien bekend.<br>Contactpersonen (optioneel)<br>Geef hier de relevante contactpersonen op<br>vertegenwoordiger/relevante familie en a<br>Ingevuid in verkennend onderzoek: Jonge<br>0612345678. De drie ouders die meiding (<br>bereikbaar via de meider.<br>Contactpersoon 1<br>Voornaam<br>Achternaam<br>Relatie<br>Plaats<br>Telefoonnummer<br>Email (evt.)<br>Contactpersoon 2<br>Voornaam<br>Achternaam<br>Relatie<br>Adres<br>Postcode<br>Plaats<br>Telefoonnummer<br>Jaats<br>Telefoonnumer<br>Plaats  | is er hulpverlening betrokken of is er<br>sprake van het mijden van zorg?:<br>Er is enige vorm van hulpverlening op het<br>gebied van schulchulpverlening en de<br>dreinende buisuitzeltinn. Alle andere<br>by, met contactgegevens, zoals de<br>lasten/relevante buren etc.<br>re zus van betrokkene is bereikbaar op<br>gedaan hebben bij het CIT, zijn  |  |
| * Is er hulpverlening betrokken of is er<br>sprake van het mijden van zorg?<br>Beantwoorden indien bekend.<br>Contactpersonen (optioneel)<br>Geef hier de relevante contactpersonen op<br>vertagenwoordiger/relevante familie en na<br>Ingevuid in verkennend onderzoek: Jong<br>6612345678. De drie ouders die melding g<br>bereikbaar via de melder.<br>Contactpersoon 1<br>Voornaam<br>Achternaam<br>Relatie<br>Adres<br>Postcode<br>Plaats<br>Telefoonnummer<br>Email (evt.)<br>Contactpersoon 2<br>Voornaam<br>Achternaam<br>Relatie<br>Adres<br>Postcode<br>Plaats<br>Telefoonnummer<br>Email (evt.) | Is er hulpverlening betrokken of is er<br>sprake van het mijden van zorg?:<br>Er is anige van van hulpverlening an het<br>dreinende buisuitzetinn. Alle andrere<br>, met contactgegevens, zoals de<br>tasten/relevante buren etc.<br>re zus van betrokkene is bereikbaar op<br>gedaan hebben bij het CIT, zijn                                             |  |

Log in in het systeem.

Klik op 'Actuele Zaken' en open de casus. Controleer de inhoud van het dossier en de gegevens in het scherm 'Dossier details'

**Klik op 'aanvraag opstellen'** om te starten met het invullen van de aanvraag.

Dit aanvraag-formulier is conform het model formulier '5 2 Aanvraag voorbereiding zorgmachtiging', dat door het Ketenprogramma Wvggz is vastgesteld.

### Let op: Alle met een \* gemarkeerde tekstvelden in dit formulier moeten zijn ingevuld, anders kan het OM de aanvraag niet in behandeling nemen.

De velden in dit formulier zijn voor-ingevuld met de tekst vanuit het verkennend onderzoek. U kunt de tekst in dit formulier wijzigen. Dat verandert niets aan het verkennend onderzoek.

**Belangrijk**: zorg dat in de velden géén informatie is opgenomen, die tot personen herleidbaar is, bijvoorbeeld over de melder of over iemand die door betrokkene ernstig nadeel ondervindt.

Bij **contactpersonen** kunt u gegevens opnemen van mensen met wie het OM contact kan opnemen, zoals relevante familie of naasten. Verifieer of deze personen daarmee hebben ingestemd.

Zorg dat hier zeker géén informatie wordt opgenomen over personen die dat niet willen, zoals anonieme melders of personen die (vermoedelijk) ernstig nadeel ondervinden van betrokkene.

**Klik op 'Naar ondertekenen'** om de aanvraag te ondertekenen.

**Klik op 'Vul opnieuw'** om de ingevulde velden te resetten naar de tekst vanuit het verkennend onderzoek. **Let op**: de door u in de tekstvakken aangebrachte wijzigingen gaan dan verloren!

### 2.3 Ondertekenen en verzenden van de aanvraag

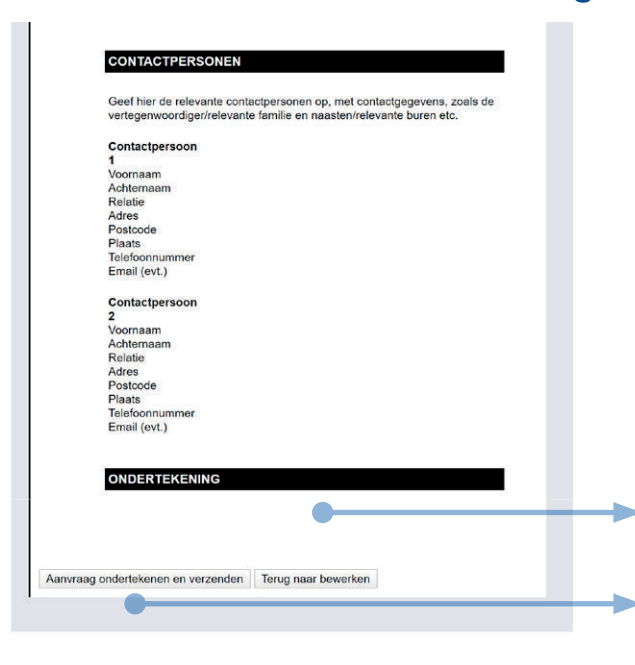

Controleer de inhoud van de aanvraag. Scroll omlaag om de aanvraag te kunnen ondertekenen en verzenden. Door de aanvraag te ondertekenen wordt deze tegelijk (elektronisch) verzonden. De aanvraag kan alleen worden ondertekend door een lid van het college van B&W of door een persoon die namens het college gemandateerd is om de aanvraag bij het OM in te dienen.

Klik op 'Terug naar bewerken' als u nog iets wilt aanpassen in de aanvraag. Na ondertekening wordt de aanvraag direct bij het OM ingediend en kunt u geen aanpassingen meer doen!

### Klik op 'Aanvraag ondertekenen en verzenden' om de aanvraag (elektronisch) naar het OM te verzenden.

OvJ

aan el is de

# voor

ор en.

### 2.4 Volgen beslissing van OvJ

| nisod                                                                                         | HEROVERWEGING OPSTELL                                                                                                    | In het scherm 'Dossier details' kunt u de<br>voortgang van de beoordeling door de (<br>volgen. |
|-----------------------------------------------------------------------------------------------|----------------------------------------------------------------------------------------------------|------------------------------------------------------------------------------------------------|
| angemeld<br>s er sprake<br>s er bereid<br>/ermoedelij<br>Extra in<br>De beslissi<br>06/05/202 | e gemeente: M<br>e van ernstig nadeel: J<br>yk een psychische stoornis ten grondslag: J<br>formatie<br>ing over het aanvragen verzoekschrift voorbereiding zorgmachtiging moet<br>to 22:59. | durodam<br>e<br>enomen zijn voor                                                               |
| Status                                                                                        |                                                                                                    |                                                                                                |
|                                                                                               | Afgerond sinds                                                                                                    | Verwecht<br>véer                                                                               |
|                                                                                               | B. AFRONDEN VERKENNEND ONDERZOEK 22/04/2020 23:0:                                                                                                    | datum / tiidstip waarop de aanvraag a                                                          |
|                                                                                               | C. BELEIDSADVIES OPSTELLEN 22/04/2020 23:0                                                                                                    | de Ov Lis verzonden. Dit datumstemps                                                           |
|                                                                                               | D. BESLISSEN INDIENEN AANVRAAG 22/04/2020 23:00<br>VOORBEREIDING VERZOEKSCHRIFT<br>ZORGMACHTIGING                                                                                           | tevens de bevestiging van ontvangst van                                                        |
|                                                                                               | E. INDIENEN AANVRAAG BIJ OVJ<br>Verzonden naar OVJ                                                                                                    | aanvraag door het OM                                                                           |
|                                                                                               | F. BEOORDELING ONTVANGEN VAN OVJ 22/04/2020 23:2:<br>Voorbereiding beëindigd op basis van art.<br>5:16                                                                                      |                                                                                                |
|                                                                                               | F2. ESSENTIËLE MELDERS INFORMEREN OVER<br>BEOORDELING                                                                                                    | De beslissing van de OvJ over de aan-                                                          |
|                                                                                               | G. INDIENEN HEROVERWEGING BIJ OVJ                                                                                                    |                                                                                                |
|                                                                                               | H. BEOORDELING HEROVERWEGING<br>ONTVANGEN VAN OVJ                                                                                                    | toelichting op de verschillende gronden                                                        |
|                                                                                               | H2. ESSENTIËLE MELDERS INFORMEREN OVER<br>HEROVERWEGING                                                                                                    | de besilssing door de Ovs.                                                                     |
| <b>1elding</b>                                                                                | en .                                                                                                    |                                                                                                |
| 22/04/                                                                                        | 2020 22:59 Ga naar details melding                                                                                                    |                                                                                                |
| Docume                                                                                        | enten                                                                                                    |                                                                                                |
| -                                                                                             | Variansend Onderzak                                                                                                    |                                                                                                |
| -                                                                                             | verkennend Onderzoek<br>Balaideadvies                                                                                                    |                                                                                                |
| -                                                                                             | Reslissing indienen aanvraag verzoekschrift voorbereiding zorgma                                                                                                    | tiono                                                                                          |
| -                                                                                             | Brief over aanvraag aan essentiële melders                                                                                                    |                                                                                                |
| 1241                                                                                          | Aanvraag voorbereiding verzoekschrift van een Zorgmachtiging                                                                                                    |                                                                                                |
| 권                                                                                             |                                                                                                    |                                                                                                |
| 12<br>12<br>13                                                                                | Episode Journaal                                                                                                    |                                                                                                |
| 전<br>전<br>전<br>externe                                                                        | e documenten                                                                                                    | Do motivoring year do bacharing Will                                                           |
| D<br>D<br>externa                                                                             | e Bolode: Dulinaal<br>e documenten<br>Voortoerstidine beeindigd op<br>2025/2020<br>(22/04/2020)                                                                                             | <b>De motivering voor de beslissing.</b> Klik<br>de naam om het document (pdf) in te zie       |

## Stap 3. Informeren melder (indien essentiële naaste)

Als de melder een essentiële naaste is, dan bent u verplicht die persoon te informeren als de voorbereiding voor het verzoekschrift voor een zorgmachtiging wordt beëindigd, of als het verzoekschrift bij de rechter is ingediend.

In de tabel op pagina 2 is aangegeven in welke gevallen u de essentiële naaste als melder moet informeren en welke rechten de essentiële naaste in dat geval heeft.

**Let op**: U moet de essentiële naaste informeren als een beslissing van de OvJ definitief is geworden of als de essentiële naaste een recht moet kunnen inroepen. Dit betekent dat u de essentiële naaste moet informeren als het verzoekschrift bij de rechter is ingediend of als de de voorbereiding definitief is beëindigd. Als u bij een beëindiging van de voorbereiding op grond van art. 5:3 of art. 5:11 als gemeente overweegt bij nieuwe feiten de aanvraag opnieuw in te dienen, moet u de essentiële naaste nog niet informeren. Als u de essentiële naaste heeft geïnformeerd is het vanuit het systeem niet meer mogelijk om de aanvraag opnieuw in te dienen.

### 3.1 Informeren essentiële naaste

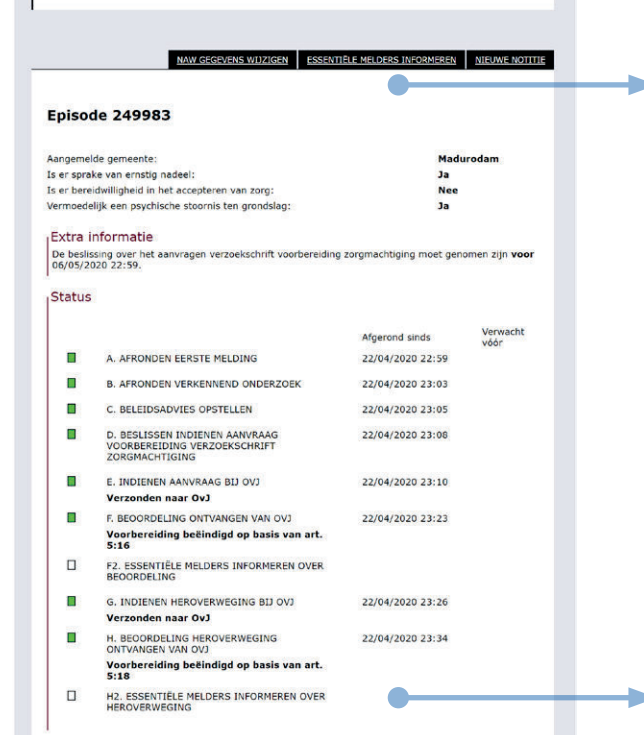

In het scherm 'dossier details' kunt u zien of een essentiële naaste als melder moet worden geïnformeerd.

Klik op 'essentiële melders informeren' om het opstellen en verzenden van de brief aan de melder te starten.

In het statusoverzicht is te zien welke processtappen zijn afgerond en waarover u de essentiële naaste moet informeren.

### 3.2 Toelichting op door OvJ genomen beslissing

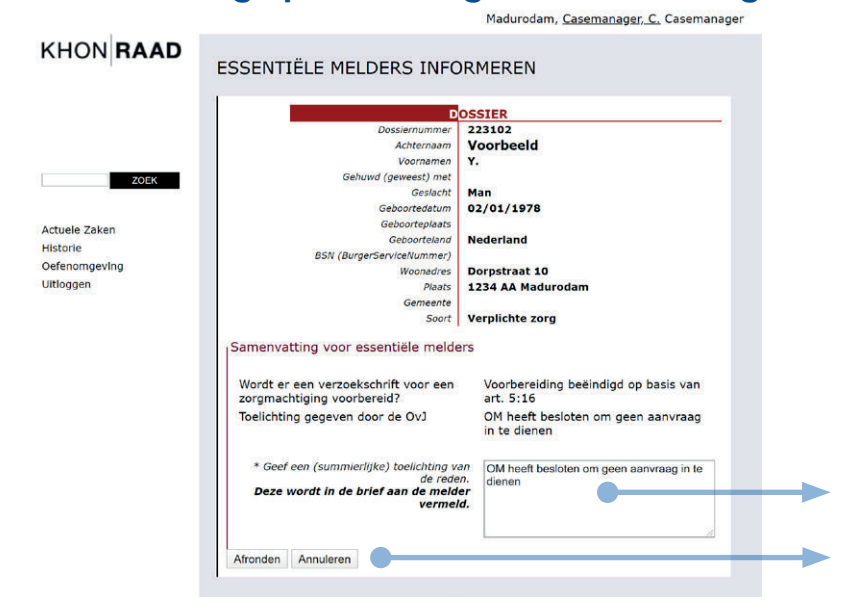

De toelichting gegeven door de OvJ (uit het elektronisch bericht vanuit het OM) is hier getoond.

Geef een **toelichting** op het betreffende besluit. U kunt de toelichting van de OvJ overnemen of er zelf een opmerking aan toevoegen.

Klik op 'Afronden' om de brief aan de essentiële naaste te genereren.

### 3.3 Ondertekenen en verzenden brief aan essentiële naaste als melder

| Ubstantinue       22332<br>Victorization<br>Between generations<br>and construction<br>Second Second<br>Between between betwe                                                                                                    |                                   |                                                                                                    |                                                                                                    |                                                                                                    |
|----------------------------------------------------------------------------------------------------|-----------------------------------|----------------------------------------------------------------------------------------------------|----------------------------------------------------------------------------------------------------|----------------------------------------------------------------------------------------------------|
| Ordenamgewing<br>Uttroggeri       Witcountering<br>Barnisering<br>Sourd       Disparts at 50<br>1234 AM Medurodam<br>Verplichte zorg       Affhankelijk v<br>Khonraad-syy<br>de essentiële<br>0. De reden<br>formeerde<br>bet verzich<br>besidename         BESLUIT OVJ       Witcountering<br>Sourd       Mittourse<br>De redent<br>source<br>besidename       Mittourse<br>De redent<br>formeerde<br>De redent<br>formeerde<br>De redent<br>for<br>De redent<br>for<br>De | ZOEK<br>Actuele Zaken<br>Historie | Dossemum<br>Achtern<br>Gehuwd (gewees)<br>Geborted<br>Geborted<br>SSV (BargerSvuckhum                                                                                                    | mer 223102<br>aam Voorbeeld<br>Men Y.<br>met<br>acht Man<br>02/01/1978<br>aets<br>land Mederland<br>met                                                                                                    | Als er op één cası<br>gedaan ontvange<br>le naaste zijn deze                                                                                         |
| <ul> <li>BESLUIT OVJ</li> <li>gen van</li> <li>De toelig<br/>OvJ en/o<br/>beslissin</li> <li>MADURODAM, 22 epril 2020</li> <li>Beste molder,</li> <li>Naar aanleiding van uw melding bij de gemeente Madurodam is er een<br/>verkenned onderzoek uitgevoerd. De resultaten van dit verkenen<br/>onderzoek zijn aanleiding geweest om de Officier van Justifie te vragen om<br/>te starten met te voorbereiden van een aanvraag Zorgmachtiging.<br/>Recentelijk hebben wij van de OvJ eenzotekschrift bij de gemeente Madurodam is er een<br/>van de OvJ eenzotek zijn aanleiding geweest om de Officier van Justifie te vragen om<br/>te starten met te voorbereiden van een aanvraag Zorgmachtiging.<br/>Recentelijk hebben wij van de OvJ eenzotekschrift bij de rechtbank in te<br/>dienen.</li> <li>U kunt, indien u dat wenst, binnen 14 dagen de OvJ schriftelijk en<br/>gemotiveed verzoeken aisnog een verzoekschrift bij de rechtbank in te<br/>dienen.</li> <li>Met vriendelijke groet,</li> <li>Het college van B&amp;W van de gemeente Madurodam.</li> <li>Deze bief is gemaakt in een gesutomatiseerd systeem en derhave niet ondersteend.</li> <li>Kliik op 'Afred<br/>brief (elektroo<br/>brief (elektroo</li> </ul>                                                                                                    | Oefenomgeving<br>Uitloggen        | Woon<br>Pr<br>Gene<br>S                                                                                                    | dres<br>Derpstraat 10<br>1234 AA Madurodam<br>total<br>Verplichte zorg<br>KHONRAAD<br>Wervisite<br>gesonfield<br>gesonfield<br>geso | Afhankelijk van de<br>Khonraad-systeen<br>de essentiële naa<br>• De reden waa<br>formeerd (beë<br>het verzoeksc<br>• De rechten va<br>toepassing), z |
| Beste melder,       Let op: de b         Naar aanleiding van uw melding bij de gemeente Madurodam is er een<br>verkernend orderzoek uigevoerd. De resultaten van die verkernend<br>onderzoek zij, hebben wiy van de oudvervan Justite te vragen om<br>te starten met het voorbereiden van de oudvervan justite te vragen om<br>te starten met het voorbereiden.       Let op: de b<br>matisch door<br>aangeteken op<br>dat bij de met<br>in dit scherrm         Toelichting bij het besluit van de ovj       dat bij de met<br>in dit scherrm         OM heeft besloten om geen aanvraag te de leen       in dit scherrm         U kunt, indien u dat wenst, binnen 14 dagen de Ovj schriftelijk en<br>gemotiveerd verzoeken alsnog een verzoekschrift bij de rechtbank in te<br>dienen.       van de brief op<br>trolleren of de         Met vriendelijke groet,       Het college van B&W van de gemeente Madurodam       Klik op 'Afre         Deze bief is gemaakt in een geautomatiseerd systeem en dentalve niet ondersekend.       Klik op 'Afre                                                                                                    |                                   | BESLUIT OVJ<br>intodende de texteary van de offic<br>verseletantiff var een zogenachtige<br>versichtig geedelijke gezontwintzerg<br>MADURODAM, 22 april 20                                                                                                    | er van juutete voor de voordereiding van een<br>g op grond van antikel 5. sub 16. van de Wet<br>20                                                                                                    | <br>gen van een k<br>• De toelichting<br>OvJ en/of de<br>beslissing                                                                                  |
| Deze biler is gemaakt in een geautomatiseerd systeem en derhalve niet onderekend. Klik op 'Afre<br>brief (elektro                                                                                                    |                                   | Beste melder,<br>Naar aanleiding van uw m<br>verkennend onterzoek uig<br>onderzoek zijn aanleiding y<br>te starten met het voorbere<br>Recenteijk hebben wij van<br>Zorgmachtiging zal voorbe<br><b>Toelichting bij het besluit</b><br>OM heeft besloten om gee<br>U kunt, indien u dat wenst,<br>gemotiveerd verzoeken als<br>dienen.<br>Met vriendelijke groet,<br>Het college van B&W van d | nding bij de gemeente Madurodam is er een<br>gevoard. De resultaten van dit verkennend<br>geveest om de Officier van Justitie te vragen om<br>iden van een aanvraag Zorgmachtiging,<br>de OvJ vernomen dat deze gêên aanvraag tot<br>reiden.<br>v van de OvJ<br>n aanvraag in te dienen<br>binnen 14 dagen de OvJ schriftelijk en<br>nog een verzoekschrift bij de rechtbank in te<br>de gemeente Madurodam                                                                                                    | Let op: de brief a<br>matisch door Kho<br>aangetekende po<br>dat bij de melding<br>in dit scherm wel<br>van de brief goed<br>troleren of de info     |
| Aftonden en verzenden Terug naar bewerken iniet meer aa                                                                                                    |                                   | Deze brief is gemaakt in een ger<br>Afronden en verzenden                                                                                                    | automaliseerd systeem en derhalve niet ondertekend.                                                                                                    | <br>Klik op 'Afronde<br>brief (elektronisch<br>brief te verzender<br>niet meer aanpas                                                                |

us meerdere meldingen zijn n alle melders die essentiëelfde brief.

e processtap genereert het n automatisch de brief aan ste. In de brief staat:

- arom de melder wordt geïnëindiging of indiening van hrift)
- an de melder (indien van coals doorzetten of aanvraneroverweging
- g of motivering vanuit de gemeente bij de genomen

an de melder wordt autonraad per veilige mail of st verstuurd naar het adres g is geregistreerd. U moet handmatig de verzending lkeuren, om te kunnen conormatie in de brief correct is.

n en verzenden' om de n) te ondertekenen en de n. U kunt de brief hierna sen.

### 3.4 Inzien en downloaden brief aan essentiële naaste als melder

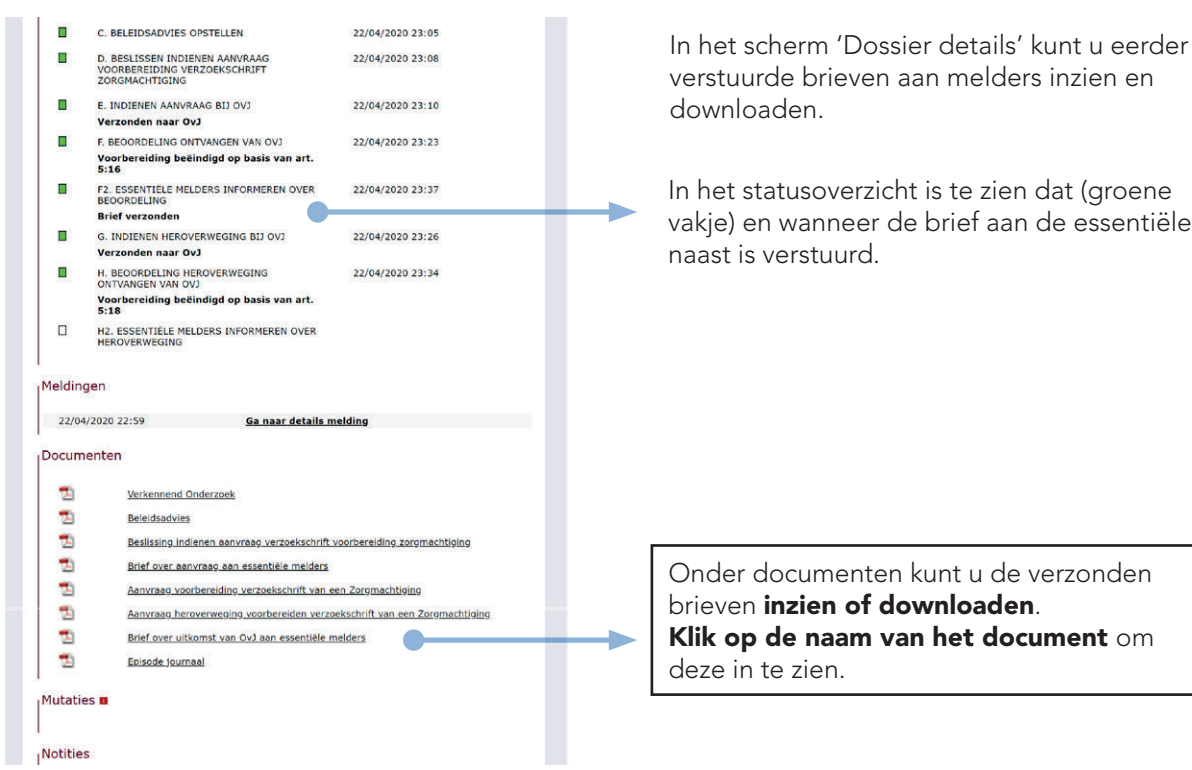

# Stap 4. Aanvraag doorzetten, opnieuw indienen of heroverweging aanvragen

Als de gemeente of de OvJ beslist om de voorbereiding voor een verzoekschrift zorgmachtiging te beëindigen, dan zijn er verschillende momenten waarop een essentiële naaste of de gemeente de OvJ kan verzoeken om de voorbereiding tóch voort te zetten.

Er zijn drie mogelijke vormen van zo'n verzoek, afhankelijk van de fase in het proces en de reden voor de beëindiging van de voorbereiding (zie ook de tabel op pagina 2):

- 1. Doorzetten aanvraag: Als de gemeente heeft besloten geen aanvraag voorbereiding zorgmachtiging te doen, dan kan een essentiële naaste de gemeente vragen de aanvraag toch door te zetten (art. 5:2.5)
- 2. Aanvraag opnieuw indienen: Als de OvJ de voorbereiding beëindigt voordat het gehele OM-proces is doorlopen, dan kan de gemeente geen heroverweging vragen. De gemeente kan wel bij nieuwe feiten de eerdere aanvraag aanpassen en deze opnieuw indienen bij de OvJ (art. 5:3 en 5:11)
- **3. Heroverweging**: Als de OvJ het voorbereidingsproces heeft afgerond en beslist dat niet is voldaan aan de criteria voor verplichte zorg, dan kan de gemeente om een heroverweging vragen (art. 5:16) (N.B. als de gemeente géén heroverweging vraagt, dan kan de essentiële naaste daar ook om verzoeken, maar dat verzoek gaat rechtstreeks naar de OvJ en buiten de gemeente en het Khonraad-systeem om)

Als de OvJ naar aanleiding van een heroverweging besluit om de voorbereiding te beëindigen dan is er geen mogelijkheid meer om de voorbereiding alsnog voort te zetten (art. 5:18). De enige mogelijkheid voor de ge-meente is in dat geval het starten van een nieuwe aanvraag bij nieuwe feiten.

### 4.1.a Start doorzetten aanvraag op verzoek van essentiële naaste als melder

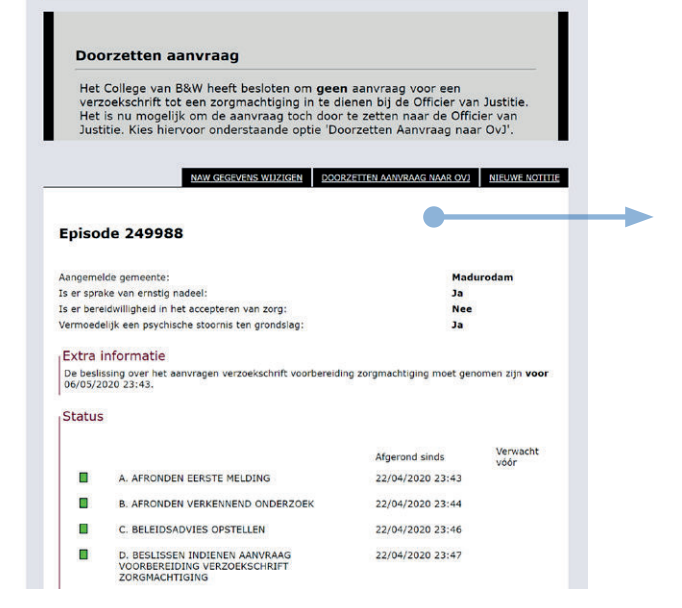

Als de gemeente heeft besloten om geen aanvraag voorbereiding zorgmachtiging te doen (zie stap 1), en een essentiële naaste als melder wil dat de aanvraag tóch bij de OvJ wordt ingediend, dan biedt het systeem de mogelijkheid om de aanvraag door te zetten.

#### Klik op 'Doorzetten aanvraag naar OvJ' om het doorzetten te starten.

### 4.1.b Doorzetten aanvraag

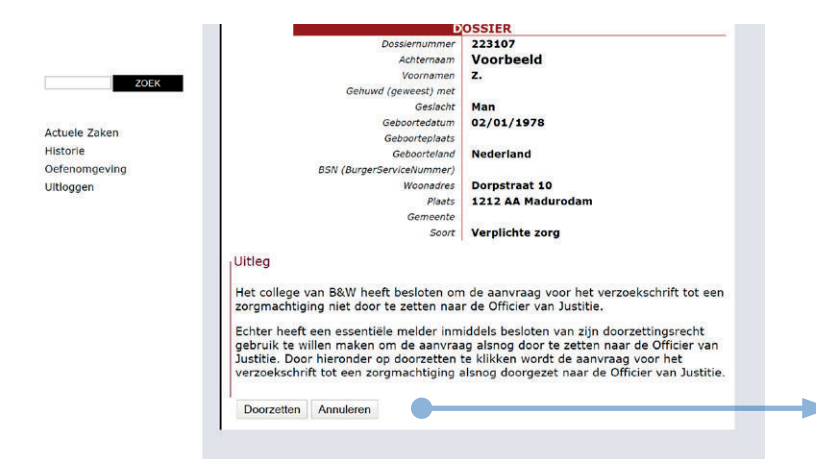

**Let op:** naast de ingevulde aanvraag wordt bij het doorzetten ook het verkennend onderzoek met de aanvraag meegstuurd. Dit is een wettelijke plicht (art. 5:2.5)

Klik op 'Doorzetten' om de aanvraag door te zetten naar de OvJ.

### 4.2 Aanvraag opnieuw indienen

|                       |                                                                                                    |                                                                                                    | -                   |
|-----------------------|----------------------------------------------------------------------------------------------------|----------------------------------------------------------------------------------------------------|---------------------|
| Aan                   | wraan indienen                                                                                                    |                                                                                                    |                     |
|                       | in a grant and a grant a grant a gr |                                                                                                    |                     |
| U m<br>dier           | oet nu een aanvraag in gaan dienen bij de<br>it u een aanvraag op te stellen door te kiez                                                                                                    | e officier van justitie. H<br>zen voor onderstaande                                                                                    | liervoor<br>e optie |
| 'Aar                  | vraag opstellen'.                                                                                                    |                                                                                                    | _                   |
|                       |                                                                                                    | - <u>1</u>                                                                                                    |                     |
|                       |                                                                                                    | AANVRAAG OPSTELLEN                                                                                                    | NIEUWE NOTITIE      |
|                       |                                                                                                    | • <b>•</b> •                                                                                                    | _                   |
| Episo                 | de 249983                                                                                                    | -                                                                                                    |                     |
|                       |                                                                                                    |                                                                                                    |                     |
| Aangeme<br>Is er spra | lde gemeente:<br>ke van emstig nadeel:                                                                                                    | Made                                                                                                    | urodam              |
| ls er bere            | idwilligheid in het accepteren van zorg:                                                                                                    | Nee                                                                                                    |                     |
| Vermoed               | elijk een psychische stoornis ten grondslag:                                                                                                    | Ja                                                                                                    |                     |
| Extra                 | informatie                                                                                                    |                                                                                                    |                     |
| De besli              | ssing over het aanvragen verzoekschrift voorbereidin                                                                                                    | g zorgmachtiging moet gen                                                                                                    | omen zijn voor      |
|                       |                                                                                                    |                                                                                                    |                     |
| 06/05/2               | 020 22:59.                                                                                                    |                                                                                                    |                     |
| Status                | 020 22:59.                                                                                                    |                                                                                                    |                     |
| Status                | 020 22:59.                                                                                                    |                                                                                                    | Verwacht            |
| Status                | 020 22:59.                                                                                                    | Afgerond sinds                                                                                                    | Verwacht<br>vóór    |
| Status                | A. AFRONDEN EERSTE MELDING                                                                                                    | Afgerond sinds<br>22/04/2020 22:59                                                                                                    | Verwacht<br>vóór    |
| Status                | A. AFRONDEN EERSTE MELDING<br>B. AFRONDEN VERKENNEND ONDERZOEK                                                                                                    | Afgerond sinds<br>22/04/2020 22:59<br>22/04/2020 23:03                                                                                 | Verwacht<br>vóór    |
| Status                | A. AFRONDEN EERSTE MELDING<br>B. AFRONDEN VERKENNEND ONDERZOEK<br>C. BELEIDSADVIES OPSTELLEN                                                                                                    | Afgerond sinds<br>22/04/2020 22:59<br>22/04/2020 23:03<br>22/04/2020 23:05                                                             | Verwacht<br>vöör    |
| Status                | A. AFRONDEN EERSTE MELDING<br>B. AFRONDEN VERKENNEND ONDERZOEK<br>C. BELEIDSADVIES OPSTELLEN<br>D. BESLISSEN INDIENEN AANVRAAG<br>VOORBEREIDING VERZOEKSCHRIFT<br>ZOROMACHTISING                                                                                                    | Afgerond sinds<br>22/04/2020 22:59<br>22/04/2020 23:03<br>22/04/2020 23:05<br>22/04/2020 23:08                                         | Verwacht<br>vóór    |
| Status                | A. AFRONDEN EERSTE MELDING<br>B. AFRONDEN VERKENNEND ONDERZOEK<br>C. BELEIDSADVIES OPSTELLEN<br>D. BESLISSEN INDIENEN ANVRAAG<br>VOORBEREIDING VERZOEKSCHRIFT<br>ZORGMACHTIGING<br>E. INDIENEN AANVRAAG BIJ OVJ                                                                                                    | Afgerond sinds<br>22/04/2020 22:59<br>22/04/2020 23:03<br>22/04/2020 23:05<br>22/04/2020 23:08<br>22/04/2020 23:10                     | Verwacht<br>vóór    |
| Status                | A. AFRONDEN EERSTE MELDING<br>B. AFRONDEN VERKENNEND ONDERZOEK<br>C. BELEIDSADVIES OPSTELLEN<br>D. BESLISSEN INDIENEN AANVRAAG<br>VOORBBEREIDING VERZOEKSCHRIPT<br>ZOROMACHTIGING<br>E. INDIENEN AANVRAAG BIJ OVJ<br>Verzonden naar OVJ                                                                                                    | Afgerond sinds<br>22/04/2020 22:59<br>22/04/2020 23:03<br>22/04/2020 23:05<br>22/04/2020 23:10                                         | Verwacht<br>vóór    |
| Status                | A. APRONDEN EERSTE MELDING<br>B. APRONDEN VERKENNEND ONDERZOEK<br>C. BELEIDSADVIES OPSTELLEN<br>D. BESLISSEN INDIENEN AANVRAAG<br>VOORBENEIDING VERZOEKSCHRIFT<br>ZOMGMACHTISMG<br>E. INDIENEN AANVRAAG BIJ OVJ<br>Verzonden naar VOJ<br>E. EBOORDELING ONTVANGEN VAN OVJ                                                                                                    | Afgerond sinds<br>22/04/2020 22:59<br>22/04/2020 23:03<br>22/04/2020 23:05<br>22/04/2020 23:08<br>22/04/2020 23:10<br>22/04/2020 23:15 | Verwacht<br>vóór    |
| Status                | A. AFRONDEN EERSTE MELDING<br>B. AFRONDEN VERKENNEND ONDERZOEK<br>C. BELEIDSADVIES OPSTELLEN<br>D. BESLISSEN INDIENEN ANNYRAAG<br>VOORBEREIDING VERZOEKSCHRIFT<br>ZOROMACHTIGING<br>E. INDIENEN AANVRAAG BIJ OVJ<br>Verzonden naar OVJ<br>F. BEOORDELING ONTVANGEN VAN OVJ<br>Vorbereiding beeindigd op basis van art.<br>5:11                                                                                                    | Afgerond sinds<br>22/04/2020 22:59<br>22/04/2020 23:03<br>22/04/2020 23:05<br>22/04/2020 23:10<br>22/04/2020 23:15                     | Verwacht<br>vóðr    |
| Status                | A. AFRONDEN EERSTE MELDING<br>B. AFRONDEN VERKENNEND ONDERZOEK<br>C. BELEIDSADVIES OPSTELLEN<br>D. BESLISSEN INDIENEN AANVRAAG<br>VOORBEREIDING VERZOEKSCHRIFT<br>ZORGMACHTIGING<br>E. INDIENEN AANVRAAG BIJ OVJ<br>Verzonden naar OVJ<br>F. BEOORDELING ONTVANGEN VAN OVJ<br>Voorbereiding beëingid op basis van art.<br>5:11<br>F2. ESSENTIELE MELDERS INFORMEREN OVER<br>BEOORDELING                                                                                                    | Afgerond sinds<br>22/04/2020 22:59<br>22/04/2020 23:03<br>22/04/2020 23:05<br>22/04/2020 23:08<br>22/04/2020 23:10<br>22/04/2020 23:15 | Verwacht<br>vóór    |
| Status                | A. AFRONDEN EERSTE MELDING<br>B. AFRONDEN VERKENNEND ONDERZOEK<br>C. BELEIDSADVIES OPSTELLEN<br>D. BESLISSEN INDIENEN AANVRAAG<br>VOORBEREIDING VERZOEKSCHRIFT<br>ZORGMACHTIGING<br>E. INDIENEN AANVRAAG BIJ OVJ<br>VERZOHGEN NAANVRAAG BIJ OVJ<br>VERZOHGEN NEAROVEN<br>SIII<br>F2. ESSENTTELE MELDERS INFORMEREN OVER<br>BEOORDELING<br>G. INDIENEN HEROVERWEGING BIJ OVJ                                                                                                    | Afgerond sinds<br>22/04/2020 22:59<br>22/04/2020 23:03<br>22/04/2020 23:05<br>22/04/2020 23:10<br>22/04/2020 23:15                     | Verwacht<br>vóór    |
| Status                | A. AFRONDEN EERSTE MELDING<br>B. AFRONDEN VERKENNEND ONDERZOEK<br>C. BELEIDSADVIES OPSTELLEN<br>D. BESLISSEN INDIENEN AANVRAAG<br>VOORBEREIDING VERZOEKSCHRIFT<br>ZOROMACHTIGING<br>E. INDIENEN AANVRAAG BIJ OVJ<br>Verzonden naar OVJ<br>F. BEOORDELING ONTVANGEN VAN OVJ<br>Voorbereiding beeindigd op basis van art.<br>511<br>F2. ESSENTIEL MELDERS INFORMEREN OVER<br>BEOORDELING<br>G. INDIENEN HEROVERWEGING BIJ OVJ<br>H. BEOORDELING HEROVERWEGING<br>ONTVANGEN VAN OVJ                                                                                                    | Afgerond sinds<br>22/04/2020 22:59<br>22/04/2020 23:03<br>22/04/2020 23:05<br>22/04/2020 23:08<br>22/04/2020 23:10<br>22/04/2020 23:15 | Verwacht<br>vóór    |
| Status                | A. AFRONDEN EERSTE MELDING<br>B. AFRONDEN VERKENNEND ONDERZOEK<br>C. BELEIDSADVIES OPSTELLEN<br>D. BESLUSSEV INDIRENN ANVRAAG<br>VOORBEREIDING VERZOEKSCHRIFT<br>ZORGMACHTIGING<br>E. INDIRENN ANVRAAG BIJ OVJ<br>Verzonden naar OVJ<br>F. BEOORDELING ONTVANGEN VAN OVJ<br>Voorbereiding beëndigd op basis van art.<br>5:11<br>F2. ESSENTIEL MELDERS INFORMEREN OVER<br>BEOORDELING HEROVERWEGING BIJ OVJ<br>H. BEOORDELING HEROVERWEGING<br>ONTVANGEN VAN OVJ<br>P2. ESSENTIËLE MELDERS INFORMEREN OVER<br>HEROVERWEGING                                                                                                    | Afgerond sinds<br>22/04/2020 22:59<br>22/04/2020 23:03<br>22/04/2020 23:05<br>22/04/2020 23:08<br>22/04/2020 23:10<br>22/04/2020 23:15 | Verwacht<br>vöör    |

### 4.3.a Starten proces heroverweging

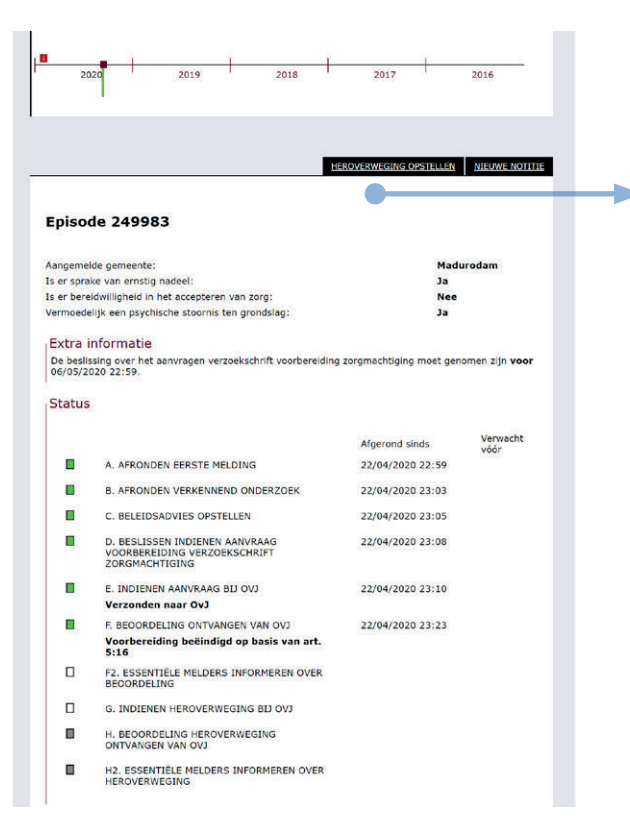

Het opnieuw indienen van een aanvraag kan bij nieuwe feiten naar aanleiding van een beëindiging op grond van art. 5:3 of art. 5:11. **Let op**: u kunt een aanvraag alleen opnieuw indienen als u de essetiële naaste nog niet heeft geïnformeerd

**Klik op 'Aanvraag opstellen'** om het opnieuw indienen van de aanvraag te starten. Het proces verloopt verder hetzelfde als beschreven in Stap 2.

Het opnieuw indienen van een aanvraag is in feite hetzelfde als het indienen van een nieuwe aanvraag. Het is wel noodzakelijk dat er sprake is van nieuwe feiten of omstandigheden. Het OM zal het verzoek behandelen als een nieuwe aanvraag.

Het verschil met een geheel nieuwe aanvraag is dat in dit geval bij het invullen van het aanvraagformulier de velden zijn vooringevuld met de gegevens uit de eerdere aanvraag. U kunt de gegevens in de aanvraag uiteraard wijzigen, om te voorkomen dat de aanvraag opnieuw wordt afgewezen.

De nieuwe aanvraag vervangt in het dossier de oude aanvraag. In de handelingen is opgenomen dat er een nieuwe aanvraag is ingediend

De opnieuw ingediende aanvraag wordt toegevoegd aan het overzicht van de lopende casus. U hoeft dus geen nieuw dossier aan te maken.

Klik op 'Heroverweging opstellen' om de aanvraag voor de heroverweging te starten.

Het aanvragen van een heroverweging kan alleen naar aanleiding van een beëindiging op grond van art. 5:16 (de OvJ heeft beslist dat niet is voldaan aan de criteria voor verplichte zorg).

### 4.3.b Heroverweging motiveren

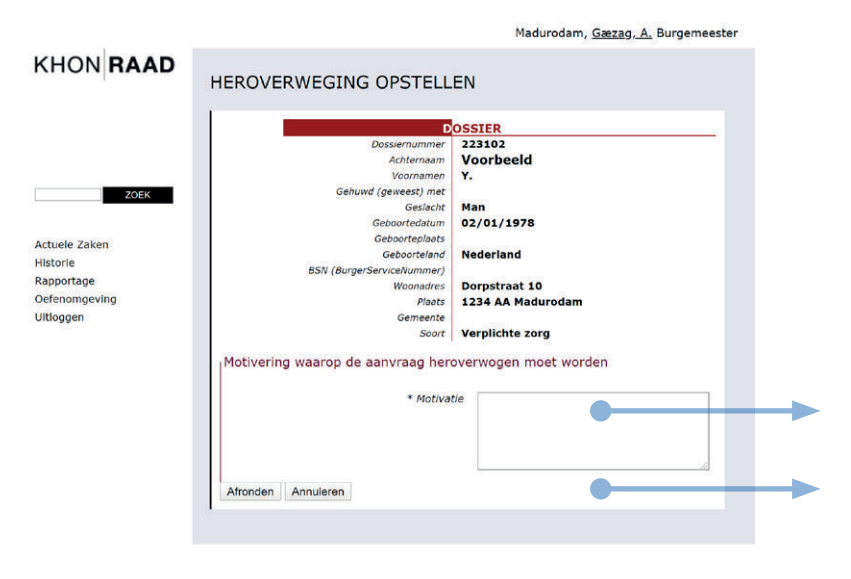

Bij een heroverweging wordt voortgebouwd op de eerder ingediende (en beëindigde) aanvraag. Het is niet nodig om de aanvraag opnieuw in te dienen. Het is wel nodig om een extra toelichting te geven waarom u de heroverweging vraagt.

Geef een **motivering** waarom u (eventueel in overleg met de essentiële naaste als melder) van mening bent dat een heroverweging nodig is.

Klik op 'Afronden' om door te gaan naar het ondertekenen en verzenden van de heroverweging.

### 4.3.c Heroverweging ondertekenen en indienen

|                                                                                                    |                                                                                                    | 0351                                                                                                    | ER                                                                                         |                                                                        |
|----------------------------------------------------------------------------------------------------|----------------------------------------------------------------------------------------------------|----------------------------------------------------------------------------------------------------|--------------------------------------------------------------------------------------------|------------------------------------------------------------------------|
|                                                                                                    | Do                                                                                                    | ossiernummer 223                                                                                                    | 102                                                                                        |                                                                        |
|                                                                                                    |                                                                                                    | Achternaam Voc                                                                                                    | orbeeld                                                                                    |                                                                        |
|                                                                                                    |                                                                                                    | Voornamen Y.                                                                                                    |                                                                                            |                                                                        |
| ZOEK                                                                                                    | Gehuwd (                                                                                                    | geweest) met                                                                                                    |                                                                                            |                                                                        |
|                                                                                                    |                                                                                                    | Geslacht Man                                                                                                    | 04 /4070                                                                                   |                                                                        |
| 20                                                                                                    | Ge                                                                                                    | eboorteolaats                                                                                                    | 01/19/8                                                                                    |                                                                        |
| e Zaken                                                                                                    |                                                                                                    | Geboorteland Ned                                                                                                    | erland                                                                                     |                                                                        |
| ie                                                                                                    | BSN (BurgerSer                                                                                                    | viceNummer)                                                                                                    |                                                                                            |                                                                        |
| rtage                                                                                                    |                                                                                                    | Woonadres Dor                                                                                                    | pstraat 10                                                                                 |                                                                        |
| omgeving                                                                                                    |                                                                                                    | Plaats 123                                                                                                    | 4 AA Madurodan                                                                             | 1                                                                      |
| R. Contraction of the second second se |                                                                                                    | Gemeente                                                                                                    |                                                                                            |                                                                        |
|                                                                                                    |                                                                                                    |                                                                                                    |                                                                                            |                                                                        |
| _                                                                                                    |                                                                                                    |                                                                                                    |                                                                                            | KHONRAAD                                                               |
|                                                                                                    | CONC                                                                                                    | EPT                                                                                                    |                                                                                            |                                                                        |
|                                                                                                    |                                                                                                    |                                                                                                    |                                                                                            |                                                                        |
|                                                                                                    |                                                                                                    |                                                                                                    |                                                                                            |                                                                        |
|                                                                                                    | Horovonvo                                                                                                    | aina voorbo                                                                                                    | roiding vor                                                                                | zookechrift                                                            |
|                                                                                                    | TELOVEIWE                                                                                                    | ging voorbe                                                                                                    | relating ver                                                                               | Lockschill                                                             |
|                                                                                                    | van een Zo                                                                                                    | rgmachtigin                                                                                                    | g                                                                                          |                                                                        |
|                                                                                                    |                                                                                                    |                                                                                                    |                                                                                            |                                                                        |
|                                                                                                    |                                                                                                    |                                                                                                    |                                                                                            |                                                                        |
|                                                                                                    |                                                                                                    |                                                                                                    |                                                                                            |                                                                        |
|                                                                                                    | Aanvrager                                                                                                    |                                                                                                    | Betrokkene                                                                                 |                                                                        |
|                                                                                                    | Aanvrager<br>Organisatie:                                                                                                    | Gemeente                                                                                                    | Betrokkene<br>Voornamen:                                                                   | Y.                                                                     |
|                                                                                                    | Aanvrager<br>Organisatie:                                                                                                    | Gemeente<br>Madurodam<br>Gærag A. dbr. Dr.                                                                                                    | Betrokkene<br>Voomamen:                                                                    | Y.                                                                     |
|                                                                                                    | Aanvrager<br>Organisatie:<br>Naam:<br>Functie:                                                                                               | Gemeente<br>Madurodam<br>Gæzag, A. dhr. Dr.<br>Burgemeester                                                                                                    | Betrokkene<br>Voornamen:<br>Achternaam:<br>Geboortedatum:                                  | Y.<br>Voorbeeld<br>02/01/1978                                          |
|                                                                                                    | Aanvrager<br>Organisatie:<br>Naam:<br>Functie:<br>Werkadres:                                                                                 | Gemeente<br>Madurodam<br>Gæzag, A. dhr. Dr.<br>Burgemeester<br>Postbus 1                                                                                                    | Betrokkene<br>Voornamen:<br>Achternaam:<br>Geboortedatum:<br>Geboorteplaats:               | Y.<br>Voorbeeld<br>02/01/1978                                          |
|                                                                                                    | Aanvrager<br>Organisatie:<br>Naam:<br>Functie:<br>Werkadres:                                                                                 | Gemeente<br>Madurodam<br>Gæzag, A. dhr. Dr.<br>Burgemeester<br>Postbus 1<br>9999 XX                                                                                                    | Betrokkene<br>Voornamen:<br>Achternaam:<br>Geboorteplaats;<br>Woonadres:                   | Y.<br>Voorbeeld<br>02/01/1978<br>Dorpstraat 10                         |
|                                                                                                    | Aanvrager<br>Organisatie:<br>Naam:<br>Functie:<br>Werkadres:                                                                                 | Gemeente<br>Madurodam<br>Gæzag, A. dhr. Dr.<br>Burgemeester<br>Postbus 1<br>9999 XX<br>MADURODAM<br>099999999                                                                                                    | Betrokkene<br>Voornamen:<br>Achternaam:<br>Geboortedatum:<br>Geboortedatus:<br>Woonadres:  | Y.<br>Voorbeeld<br>02/01/1978<br>Dorpstraat 10<br>1234 AA              |
|                                                                                                    | Aanvrager<br>Organisatie:<br>Naam:<br>Functie:<br>Werkadres:<br>Telefoonnummer:                                                              | Gemeente<br>Madurodam<br>Gæzag, A. dhr. Dr.<br>Burgemeester<br>Postbus 1<br>9999 XX<br>MADURODAM<br>099999999                                                                                                    | Betrokkene<br>Voornamen:<br>Achternaam:<br>Geboortedatum:<br>Geboorteplaats;<br>Woonadres: | Y.<br>Voorbeeld<br>02/01/1978<br>Dorpstraat 10<br>1234 AA<br>Madurodam |
|                                                                                                    | Aanvrager<br>Organisatie:<br>Naam:<br>Functie:<br>Werkadres:<br>Telefoonnummer:                                                              | Gemeente<br>Madurodam<br>Gæzag, A. dhr. Dr.<br>Burgemeester<br>Postbus 1<br>9999 XX<br>MADURODAM<br>099999999                                                                                                    | Betrokkene<br>Voornamen:<br>Achternaam:<br>Geboortedatum:<br>Geboorteplaats;<br>Woonadres: | Y.<br>Voorbeeld<br>02/01/1978<br>Dorpstraat 10<br>1234 AA<br>Madurodam |
|                                                                                                    | Aanvrager<br>Organisatie:<br>Naam:<br>Functie:<br>Werkadres:<br>Telefoonnummer:                                                              | Gemeente<br>Madurodam<br>Gæzag, A. dhr. Dr.<br>Burgemeester<br>Postbus 1<br>9999 XX<br>MADURODAM<br>099999999                                                                                                    | Betrokkene<br>Voornamen:<br>Achternaam:<br>Geboortedatum;<br>Geboorteplaats;<br>Woonadres: | Y.<br>Voorbeeld<br>02/01/1978<br>Dorpstraat 10<br>1234 AA<br>Madurodam |
|                                                                                                    | Aanvrager<br>Organisatie:<br>Naam:<br>Functie:<br>Werkadres:<br>Telefoonnummer:<br>MOTIVATIE                                                 | Gemeente<br>Madurodam<br>Gæzag, A. dhr. Dr.<br>Burgemeester<br>Postbus 1<br>9999 XX<br>MADURODAM<br>099999999                                                                                                    | Betrokkene<br>Voomamen:<br>Achternaam:<br>Geboorteplaats:<br>Woonadres:                    | Y.<br>Voorbeeld<br>02/01/1978<br>Dorpstraat 10<br>1234 AA<br>Madurodam |
|                                                                                                    | Aanvrager<br>Organisatie:<br>Naam:<br>Functie:<br>Werkadres:<br>Telefoonnummer:<br>MOTIVATIE                                                 | Gemeente<br>Madurodam<br>Gezzag, A. dhr. Dr.<br>Burgemeester<br>Postbus 1<br>9999 XX<br>MADURODAM<br>0999999999                                                                                                    | Betrokkene<br>Voornamen:<br>Achternaam:<br>Geboortedatum:<br>Geboortedats:<br>Woonadres:   | Y.<br>Voorbeeld<br>02/01/1978<br>Dorpstraat 10<br>1234 AA<br>Madurodam |
|                                                                                                    | Aanvrager<br>Organisatie:<br>Naam:<br>Functie:<br>Werkadres:<br>Telefoonnummer:<br>MOTIVATIE<br>Motivatie                                    | Gemeente<br>Madurodam<br>Gæzagi, A. dhr. Dr.<br>Burgemeester<br>Postbus 1<br>9999 XX<br>MADURODAM<br>099999999                                                                                                    | Betrokkene<br>Voomamen:<br>Achternaam:<br>Geboorteplaats:<br>Woonadres:                    | Y.<br>Voorbeeld<br>02/01/1978<br>Dorpstraat 10<br>1234 AA<br>Madurodam |
|                                                                                                    | Aanvrager<br>Organisatie:<br>Naam:<br>Functie:<br>Werkadres:<br>Telefoonnummer:<br>Motivatie<br>verzoek aanvraag                             | Gemeente<br>Madurodam<br>Gezzag, A. dhr. Dr.<br>Burgemeester<br>Postbus 1<br>9999 XX<br>MADURODAM<br>0999999999                                                                                                    | Betrokkene<br>Voornamen:<br>Achternaam:<br>Geboortedatum:<br>Geboorteplaats:<br>Woonadres: | Y.<br>Voorbeeld<br>02/01/1978<br>Dorpstraat 10<br>1234 AA<br>Madurodam |
|                                                                                                    | Aanvrager<br>Organisatie:<br>Naam:<br>Functie:<br>Werkadres:<br>Telefoonnummer:<br>Motivatie<br>verzoek aanvraag                             | Gemeente<br>Madurodam<br>Gezzag, A. dh. Dr.<br>Burgemeester<br>Postbus 1<br>9999 XX<br>MADURODAM<br>099999999                                                                                                    | Betrokkene<br>Voornamen:<br>Achternaam:<br>Geboortedatum:<br>Geboorteplaats:<br>Woonadres: | Y.<br>Voorbeeld<br>02/01/1978<br>Dorpstraat 10<br>1234 AA<br>Madurodam |
|                                                                                                    | Aanvrager<br>Organisatie:<br>Naam:<br>Functie:<br>Werkadres:<br>Telefoonnummer:<br>MOTIVATIE<br>Motivatie<br>verzoek aanvraag                | Gemeente<br>Madurodam<br>Gazagi, A. dhr. Dr.<br>Burgemeester<br>Postbus 1<br>9999 XX<br>MADURODAM<br>099999999<br>galsnog in voorber                                                                                | Betrokkene<br>Voornamen:<br>Achternaam:<br>Geboortedatum:<br>Geboortedatum:<br>Woonadres:  | Y.<br>Voorbeeld<br>02/01/1978<br>Dorpstraat 10<br>1234 AA<br>Madurodam |
|                                                                                                    | Aanvrager<br>Organisatie:<br>Naam:<br>Functie:<br>Werkadres:<br>Telefoonnummer:<br>MotrvAttle<br>Motrvatie<br>verzoek aanvraag               | Gemeente<br>Madurodam<br>Gæzag, A. dr. Dr.<br>Burgemeester<br>Postbus 1<br>9999 XX<br>MADURODAM<br>099999999                                                                                                    | Betrokkene<br>Voornamen:<br>Achternaam:<br>Geboortedatum:<br>Geboorteplaats:<br>Woonadres: | Y.<br>Voorbeeld<br>02/01/1978<br>Dorpstraat 10<br>1234 AA<br>Madurodam |
|                                                                                                    | Aanvrager<br>Organisatie:<br>Naam:<br>Functie:<br>Werkedres:<br>Telefoonnummer:<br>MOTIVATIE<br>Motivatie<br>verzoek aanvraag                | Gemeente<br>Madurodam<br>Geazagi, A. dhr. Dr.<br>Burgemeester<br>Postbus 1<br>9398 XX<br>MADURODAM<br>0399393939<br>g alsnog in voorber<br>NG                                                                       | Betrokkene<br>Voornamen:<br>Achternaam:<br>Geboortedatum;<br>Geboorteplaats;<br>Woonadres: | Y.<br>Voorbeeld<br>02/01/1978<br>Dorpstraat 10<br>1234 AA<br>Madurodam |
|                                                                                                    | Aanvrager<br>Organisatie:<br>Naam:<br>Functie:<br>Werkadres:<br>Telefoonnummer:<br>MOTIVATIE<br>Motivatie<br>verzoek aanvraag                | Gemeente<br>Madurodam<br>Gæzagi, A. dhr. Dr.<br>Burgemeester<br>Postbus 1<br>9999 XX<br>MADURODAM<br>099999999<br>g alsnog in voorber<br>NG                                                                         | Betrokkene<br>Voornamen:<br>Achternaam:<br>Geboorteplaats:<br>Woonadres:                   | Y.<br>Voorbeeld<br>02/01/1978<br>Dorpstraat 10<br>1234 AA<br>Madurodam |
|                                                                                                    | Aanvrager<br>Organisatie:<br>Naam:<br>Functie:<br>Werkadres:<br>Telefoonnummer:<br>Motivatie<br>verzoek aanvraag<br>ONDERTEKENI              | Gemeente<br>Madurodam<br>Gæzagi, A. dhr. Dr.<br>Burgemeester<br>Postbus 1<br>9999 XX<br>MADURODAM<br>0999999999<br>g alsnog in voorber                                                                              | Betrokkene<br>Voornamen:<br>Achternaam:<br>Geboortedatum:<br>Geboortedatum:<br>Woonadres:  | Y.<br>Voorbeeld<br>02/01/1978<br>Dorpstraat 10<br>1234 AA<br>Madurodam |
|                                                                                                    | Aanvrager<br>Organisatie:<br>Naam:<br>Functie:<br>Werkadres:<br>Telefoonnummer:<br><b>MOTIVATIE</b><br>Motivatie<br>verzoek aanvraag         | Gemeente<br>Madurodam<br>Gæzagi, A. dhr. Dr.<br>Burgemeester<br>Postbus 1<br>9999 XX<br>MADURODAM<br>099999999<br>g alsnog in voorber                                                                               | Betrokkene<br>Voornamen:<br>Achternaam:<br>Geboorteplaats:<br>Woonadres:                   | Y.<br>Voorbeeld<br>02/01/1978<br>Dorpstraat 10<br>1234 AA<br>Madurodam |
|                                                                                                    | Aanvrager<br>Organisatie:<br>Naam:<br>Functie:<br>Werkadres:<br>Telefoonnummer:<br>MOTIVATIE<br>Motivatie<br>verzoek aanvraag                | Gemeente<br>Madurodam<br>Gæzagi, A. dhr. Dr.<br>Burgemeester<br>Postbus 1<br>9999 XX<br>MADURODAM<br>099999999<br>g alsnog in voorber<br>NG                                                                         | Betrokkene<br>Voornamen:<br>Achternaam:<br>Geboorteplaats:<br>Woonadres:                   | Y.<br>Voorbeeld<br>02/01/1978<br>Dorpstraat 10<br>1234 AA<br>Madurodam |
| Herove                                                                                                    | Aanvrager<br>Organisatie:<br>Naam:<br>Functio:<br>Werkadres:<br>Telefoonnummer:<br>MOTIVATIE<br>Motivatie<br>verzoek aanvraag<br>ONDERTEKENI | Gemeente<br>Madurodam<br>Geazag, A. dhr. Dr.<br>Burgemeester<br>Systex 1<br>Systex 1<br>Systex 1<br>Systex 1<br>Systex 1<br>Systemeeter<br>MaDURODAM<br>OSSISSISSI<br>g alsnog in voorber<br>NG<br>en verzenden Ter | Betrokkene<br>Voornamen:<br>Achternaam:<br>Geboortedatum:<br>Geboorteplaats:<br>Woonadres: | Y.<br>Voorbeeld<br>02/01/1978<br>Dorpstraat 10<br>1234 AA<br>Madurodam |

Om de heroverweging in te dienen moet deze ondertekend en verzonden worden. Na ondertekening wordt de heroverweging automatisch aan het OM verzonden.

De ontvangst van de heroverweging bij het OM, en de beslissing van de OvJ naar aanleiding van het verzoek kunt u volgen in het scherm 'Dossier details'

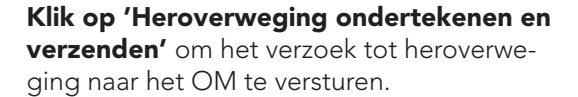

De OvJ kan naar aanleiding van het verzoek tot heroverweging beslissen het verzoekschrift voor een zorgmachtiging alsnog in te dienen bij de rechter, of beslissen om het verzoekschrift nog steeds niet in te dienen. In beide gevallen stopt voor de gemeente het proces 'aanvraag voorbereiding zorgmachtiging'.